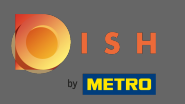

Regola qui gli orari di apertura . Puoi scegliere se essere aperto 24 ore su 24, 7 giorni su 7, tutti i giorni o flessibile. Nota: 24 ore su 24, 7 giorni su 7 significa che la tua struttura è aperta tutti i giorni senza eccezioni.

| <b>Location</b> Edit |          |                                                                                                    |               |      |               |   |        |   |  |   |  |  |  |  |  | = | ; • | • • |
|----------------------|----------|----------------------------------------------------------------------------------------------------|---------------|------|---------------|---|--------|---|--|---|--|--|--|--|--|---|-----|-----|
| 🙆 DASHBOARD          | Save     | Save & Close                                                                                                    |               |      |               |   |        |   |  |   |  |  |  |  |  |   |     |     |
| 🖬 RESTAURANT 🗸 🗸     | Locat    | tion Settings                                                                                                    | Opening Hours | Paym | ents Delivery |   |        |   |  |   |  |  |  |  |  |   |     |     |
| Locations            | Openi    | ing Hours                                                                                                    |               |      |               |   |        |   |  |   |  |  |  |  |  |   |     |     |
| <b>11</b> KITCHEN<   | The oper | The opening hours are for information purposes only. If you want to adjust the times at which the customer can place a pickup or delivery order, please change the timeslots below. |               |      |               |   |        |   |  |   |  |  |  |  |  |   |     |     |
| 네 SALES <            | 24/7     | 24/7 Daily Flexible                                                                                                    |               |      |               |   |        |   |  |   |  |  |  |  |  |   |     |     |
| 🗠 MARKETING 🧹 <      | Delive   | Delivery Hours                                                                                                    |               |      |               |   |        |   |  |   |  |  |  |  |  |   |     |     |
| LOCALISATION <       | 24/7     | 24/7 Daily Flexible                                                                                                    |               |      |               |   |        |   |  |   |  |  |  |  |  |   |     |     |
| 🖌 TOOLS <            | Flexible |                                                                                                    |               |      |               |   |        |   |  |   |  |  |  |  |  |   |     |     |
| 🗢 SYSTEM <           |          | OPEN HOUR                                                                                                    |               |      | CLOSE HOUR    |   | STATUS |   |  |   |  |  |  |  |  |   |     |     |
| /ersion : 1.31.0     | Mon      | 13:30                                                                                                    |               | 0    | 22:00         | 0 | Open   | • |  |   |  |  |  |  |  |   |     |     |
|                      | Tue      | 00:00                                                                                                    |               | 0    | 23:59         | 0 | Open   | • |  |   |  |  |  |  |  |   |     |     |
|                      | Wed      | 00:00                                                                                                    |               | 0    | 23:59         | 0 | Open   | • |  |   |  |  |  |  |  |   |     |     |
|                      | Thu      | 00:00                                                                                                    |               | O    | 23:59         | 0 | Open   | + |  | Î |  |  |  |  |  |   |     |     |
|                      | Fri      | 00:00                                                                                                    |               | 0    | 23:59         | 0 | Open   | • |  |   |  |  |  |  |  |   |     |     |
|                      | Sat      | 00:00                                                                                                    |               | 0    | 23:59         | 0 | Open   | + |  |   |  |  |  |  |  |   |     |     |
|                      | Sun      | 00:00                                                                                                    |               | O    | 23:59         | 0 | Open   | + |  |   |  |  |  |  |  |   |     |     |
|                      |          |                                                                                                    |               |      |               |   |        |   |  |   |  |  |  |  |  |   |     |     |

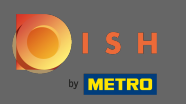

Scegliendo giornaliero è possibile impostare gli stessi orari di apertura per determinati giorni. Fare clic sull'icona più per aggiungere un orario di apertura aggiuntivo.

| Location Edit    |                                                                                                    | <b>=</b> 📌 🖸 |  |  |  |  |  |  |  |  |  |  |  |
|------------------|----------------------------------------------------------------------------------------------------|--------------|--|--|--|--|--|--|--|--|--|--|--|
| 🙆 DASHBOARD      | 🔒 Save & Close                                                                                                    |              |  |  |  |  |  |  |  |  |  |  |  |
| 🗃 RESTAURANT 🛛 🗸 | Location Settings Opening Hours Payments Delivery                                                                                                    |              |  |  |  |  |  |  |  |  |  |  |  |
| Locations        | Opening Hours                                                                                                    |              |  |  |  |  |  |  |  |  |  |  |  |
| M KITCHEN <      | he opening hours are for information purposes only. If you want to adjust the times at which the customer can place a pickup or delivery order, please change the timeslots below. |              |  |  |  |  |  |  |  |  |  |  |  |
| لس SALES <       | 24/7 Daily Flexible                                                                                                    |              |  |  |  |  |  |  |  |  |  |  |  |
| 🗠 MARKETING 🧹    | ys                                                                                                    |              |  |  |  |  |  |  |  |  |  |  |  |
| LOCALISATION <   | Mon Tue Wed Thu Fri Sat Sun                                                                                                    |              |  |  |  |  |  |  |  |  |  |  |  |
| 🖌 tools <        | OPEN HOUR CLOSE HOUR                                                                                                    |              |  |  |  |  |  |  |  |  |  |  |  |
| 🛠 SYSTEM <       | 13:00 15:00                                                                                                    |              |  |  |  |  |  |  |  |  |  |  |  |
| /ersion : 1.31.0 | 17:30 O 00:00 O                                                                                                    |              |  |  |  |  |  |  |  |  |  |  |  |
|                  |                                                                                                    |              |  |  |  |  |  |  |  |  |  |  |  |
|                  | Delivery Hours                                                                                                    |              |  |  |  |  |  |  |  |  |  |  |  |
|                  | 24/7 Daily Flexible                                                                                                    |              |  |  |  |  |  |  |  |  |  |  |  |
|                  | Flexible                                                                                                    |              |  |  |  |  |  |  |  |  |  |  |  |
|                  | OPEN HOUR CLOSE HOUR STATUS                                                                                                    |              |  |  |  |  |  |  |  |  |  |  |  |
|                  | Mon 13:30 O 22:00 Open +                                                                                                    |              |  |  |  |  |  |  |  |  |  |  |  |
|                  | Tue 00:00 Open +                                                                                                    |              |  |  |  |  |  |  |  |  |  |  |  |

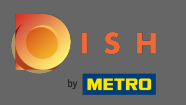

Ð

## Fare clic su flessibile .

| <b>Location</b> Edit |                                                                                                    |              |        |  | = 📌 🖸 |   |  |  |  |  |  |  |  |  |
|----------------------|----------------------------------------------------------------------------------------------------|--------------|--------|--|-------|---|--|--|--|--|--|--|--|--|
| 🛿 DASHBOARD          | 🖬 Save 🖬 Save & Close 🥤                                                                                                    |              |        |  |       |   |  |  |  |  |  |  |  |  |
| 🖃 RESTAURANT 🛛 🗸     | Location Settings Opening Hours Paymer                                                                                                    | nts Delivery |        |  |       |   |  |  |  |  |  |  |  |  |
| Locations            |                                                                                                    |              |        |  |       |   |  |  |  |  |  |  |  |  |
| ۲ KITCHEN ۲          | Opening Hours                                                                                                    |              |        |  |       |   |  |  |  |  |  |  |  |  |
| W 01150              | The opening hours are for information purposes only. If you want to adjust the times at which the customer can place a pickup or delivery order, please change the timeslots below. |              |        |  |       |   |  |  |  |  |  |  |  |  |
| Le SALES <           | 24/7 Daily Flexible                                                                                                    |              |        |  |       |   |  |  |  |  |  |  |  |  |
| 🗠 MARKETING 🧹        | Days                                                                                                    | ays          |        |  |       |   |  |  |  |  |  |  |  |  |
| LOCALISATION <       | Mon Tue Wed Thu Fri Sat Sun                                                                                                    |              |        |  |       |   |  |  |  |  |  |  |  |  |
| F TOOLS              | OPEN HOUR                                                                                                    | CLOSE HOUR   |        |  |       |   |  |  |  |  |  |  |  |  |
|                      | 13:00                                                                                                    | • 15:00      | 0      |  |       |   |  |  |  |  |  |  |  |  |
| ¢°° SYSTEM <         | 17:30                                                                                                    | 00:00        | 0      |  |       |   |  |  |  |  |  |  |  |  |
| Version : 1.31.0     |                                                                                                    |              | •      |  |       |   |  |  |  |  |  |  |  |  |
|                      | 20:00                                                                                                    | 0 22:30      | 0      |  |       |   |  |  |  |  |  |  |  |  |
|                      | E 🚺                                                                                                    |              |        |  |       |   |  |  |  |  |  |  |  |  |
|                      | Delivery Hours                                                                                                    |              |        |  |       |   |  |  |  |  |  |  |  |  |
|                      |                                                                                                    |              |        |  |       | 1 |  |  |  |  |  |  |  |  |
|                      | 24/7 Daily Flexible                                                                                                    |              |        |  |       |   |  |  |  |  |  |  |  |  |
|                      | Flexible                                                                                                    |              |        |  |       |   |  |  |  |  |  |  |  |  |
|                      | OPEN HOUR                                                                                                    | CLOSE HOUR   | STATUS |  |       |   |  |  |  |  |  |  |  |  |
|                      | Mon 13:30                                                                                                    | 22:00        | Open + |  |       |   |  |  |  |  |  |  |  |  |

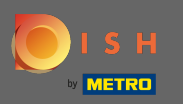

0

## Scegliendo flessibile è possibile modificare gli orari di apertura per ogni giorno.

| Location Edit         |                                                                                                    |                     |          |  | = 📌 🕓 |  |  |  |  |  |  |  |  |
|-----------------------|----------------------------------------------------------------------------------------------------|---------------------|----------|--|-------|--|--|--|--|--|--|--|--|
| a dashboard           | Save Save & Close                                                                                                    |                     |          |  |       |  |  |  |  |  |  |  |  |
| 🖃 RESTAURANT 🛛 🗸 🗸    | Location Settings Opening Hours                                                                                                    | Payments Delivery   |          |  |       |  |  |  |  |  |  |  |  |
| Locations             | Opening Hours                                                                                                    |                     |          |  |       |  |  |  |  |  |  |  |  |
| YI KITCHEN <          | The opening hours are for information purposes only. If you want to adjust the times at which the customer can place a pickup or delivery order, please change the timeslots below. |                     |          |  |       |  |  |  |  |  |  |  |  |
| 네 SALES <             | 24/7 Daily Flexible                                                                                                    | 24/7 Daily Flexible |          |  |       |  |  |  |  |  |  |  |  |
| 🗠 MARKETING 🧹         | Flexible                                                                                                    |                     |          |  |       |  |  |  |  |  |  |  |  |
| LOCALISATION <        | OPEN HOUR                                                                                                    | CLOSE HOUR          | STATUS   |  |       |  |  |  |  |  |  |  |  |
| 🖌 tools <             | Mon 00:00                                                                                                    | <b>Q</b> 23:59      | Open +   |  |       |  |  |  |  |  |  |  |  |
| ¢\$ SYSTEM <          | Tue 00:00                                                                                                    | <b>0</b> 23:59      | C Open + |  |       |  |  |  |  |  |  |  |  |
| -<br>(ersion : 1.31.0 | Wed 00:00                                                                                                    | <b>0</b> 23:59      | Open +   |  |       |  |  |  |  |  |  |  |  |
|                       | Thu 00:00                                                                                                    | <b>0</b> 23:59      | Open +   |  |       |  |  |  |  |  |  |  |  |
|                       | Fri 00:00                                                                                                    | <b>0</b> 23:59      | C Open + |  |       |  |  |  |  |  |  |  |  |
|                       | Sat 00:00                                                                                                    | <b>0</b> 23:59      | Open +   |  |       |  |  |  |  |  |  |  |  |
|                       | Sun 00:00                                                                                                    | <b>0</b> 23:59      | Open +   |  |       |  |  |  |  |  |  |  |  |
|                       |                                                                                                    |                     |          |  |       |  |  |  |  |  |  |  |  |
|                       | Delivery Hours                                                                                                    |                     |          |  |       |  |  |  |  |  |  |  |  |
|                       | 24/7 Daily Flexible                                                                                                    |                     |          |  |       |  |  |  |  |  |  |  |  |

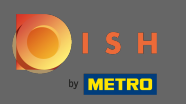

Regola qui gli orari di consegna . Puoi scegliere tra consegna 24 ore su 24, 7 giorni su 7, giornaliera o flessibile. Nota: 24 ore su 24, 7 giorni su 7 significa che la tua struttura viene consegnata tutti i giorni senza eccezioni.

| <b>Location</b> Edit |                     |           |   |            |   |        |   |  |    |  |  |  |  |  | * 0 |
|----------------------|---------------------|-----------|---|------------|---|--------|---|--|----|--|--|--|--|--|-----|
| 🙆 DASHBOARD          | Thu                 | 00:00     | 0 | 23:59      | 0 | Open   |   |  |    |  |  |  |  |  |     |
| 🖃 RESTAURANT 🗸 🗸     | Fri                 | 00:00     | 0 | 23:59      | 0 | Open   | • |  |    |  |  |  |  |  |     |
| Locations            | Sat                 | 00:00     | 0 | 23:59      | 0 | Open   | • |  |    |  |  |  |  |  |     |
| M KITCHEN <          | Sun                 | 00:00     | 0 | 23:59      | 0 | Open   | • |  | Î  |  |  |  |  |  |     |
| 네 SALES <            | Delive              | ery Hours |   |            |   |        |   |  |    |  |  |  |  |  |     |
| 🗠 MARKETING <        |                     |           |   |            |   |        |   |  |    |  |  |  |  |  |     |
| LOCALISATION <       | 24/7 Daily Flexible |           |   |            |   |        |   |  |    |  |  |  |  |  |     |
| 🖌 TOOLS <            | Flexible            | OPEN HOUR |   | CLOSE HOUR |   | STATUS |   |  |    |  |  |  |  |  |     |
| ✿\$ SYSTEM <         | Mon                 | 13:30     | 0 | 22:00      | 0 | Open   |   |  |    |  |  |  |  |  |     |
| Version : 1.31.0     | Tue                 | 00:00     | 0 | 23:59      | O | Open   | • |  |    |  |  |  |  |  |     |
|                      | Wed                 | 00:00     | 0 | 23:59      | 0 | Open   | • |  |    |  |  |  |  |  |     |
|                      | Thu                 | 00:00     | 0 | 23:59      | 0 | Open   | • |  | Î  |  |  |  |  |  |     |
|                      | Fri                 | 00:00     | 0 | 23:59      | C | Open   |   |  | Î. |  |  |  |  |  |     |
|                      | Sat                 | 00:00     | 0 | 23:59      | 0 | Open   | + |  | Î  |  |  |  |  |  |     |
|                      | Sun                 | 00:00     | 0 | 23:59      | 0 | Open   | + |  |    |  |  |  |  |  |     |
|                      | Pick-u              | up Hours  |   |            |   |        |   |  |    |  |  |  |  |  |     |

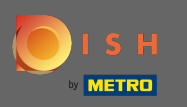

Regola qui gli orari di ritiro . Puoi scegliere di essere disponibile per i ritiri tra 24 ore su 24, 7 giorni su 7, tutti i giorni o flessibile. Nota: 24 ore su 24, 7 giorni su 7 significa che la tua struttura viene consegnata tutti i giorni senza eccezioni.

| <b>Location</b> Edit    |          |                                |             |                                          |         |        |   | = 📌 🙆 |  |  |  |  |  |
|-------------------------|----------|--------------------------------|-------------|------------------------------------------|---------|--------|---|-------|--|--|--|--|--|
| 🙆 DASHBOARD             | Fri      | 00:00                          | 0           | 23:59                                    | 0       | Open   | + |       |  |  |  |  |  |
| 🖃 RESTAURANT 🗸 🗸        | Sat      | 00:00                          | 0           | 23:59                                    | 0       | Open   | + |       |  |  |  |  |  |
| Locations               | Sun      | 00:00                          | 0           | 23:59                                    | 0       | Open   | + |       |  |  |  |  |  |
| YI KITCHEN <            |          |                                |             |                                          |         |        |   |       |  |  |  |  |  |
| 네 SALES <               | Pick-u   | up Hours                       |             |                                          |         |        |   |       |  |  |  |  |  |
| 🗠 MARKETING <           | 24/7     | 24/7 Daily Flexible            |             |                                          |         |        |   |       |  |  |  |  |  |
| LOCALISATION <          | Flexible |                                |             |                                          |         |        |   |       |  |  |  |  |  |
| 🖌 tools 🗸 <             |          | OPEN HOUR                      |             | CLOSE HOUR                               |         | STATUS |   |       |  |  |  |  |  |
| M <sup>0</sup> SVSTEM / | Mon      | 00:00                          | 0           | 23:59                                    | 0       | Open   | + |       |  |  |  |  |  |
| Version : 1.31.0        | Tue      | 00:00                          | 0           | 23:59                                    | 0       | Open   | + |       |  |  |  |  |  |
|                         | Wed      | 00:00                          | 0           | 23:59                                    | 0       | Open   | + |       |  |  |  |  |  |
|                         | Thu      | 00:00                          | 0           | 23:59                                    | 0       | Open   | + |       |  |  |  |  |  |
|                         | Fri      | 00:00                          | 0           | 23:59                                    | 0       | Open   | + |       |  |  |  |  |  |
|                         | Sat      | 00:00                          | 0           | 23:59                                    | 0       | Open   | + |       |  |  |  |  |  |
|                         | Sun      | 00:00                          | 0           | 23:59                                    | 0       | Open   | + |       |  |  |  |  |  |
|                         |          |                                |             |                                          |         |        |   |       |  |  |  |  |  |
|                         | Notice   | Closed Restaurant              | التربية مرم |                                          |         |        |   |       |  |  |  |  |  |
|                         | <b>D</b> | ear Customer,<br>We are closed | and wil     | be glad to serve you again from xx.xx.xx | xxx on. |        |   |       |  |  |  |  |  |

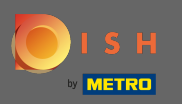

0

Ad avviso ristorante chiuso puoi modificare l'avviso che viene visualizzato al cliente quando il tuo locale è chiuso.

| Location Edit    |          |                                    |         |                                         |         |        |   |    | <b>=</b> ¢ | . 0 |  |  |  |
|------------------|----------|------------------------------------|---------|-----------------------------------------|---------|--------|---|----|------------|-----|--|--|--|
| 🙆 DASHBOARD      | Fri      | 00:00                              | 0       | 23:59                                   | 0       | Open   | + |    |            |     |  |  |  |
| 🖀 RESTAURANT 🗸 🗸 | Sat      | 00:00                              | 0       | 23:59                                   | 0       | Open   | + |    |            |     |  |  |  |
| Locations        | Sun      | 00:00                              | 0       | 23:59                                   | 0       | Open   | + | Î  |            |     |  |  |  |
| YI KITCHEN <     |          |                                    |         |                                         |         |        |   |    |            |     |  |  |  |
| LM SALES <       | Pick-u   | Pick-up Hours                      |         |                                         |         |        |   |    |            |     |  |  |  |
| MARKETING <      | 24/7     | 24/7 Daily Flexible                |         |                                         |         |        |   |    |            |     |  |  |  |
| LOCALISATION <   | Flexible |                                    |         |                                         |         |        |   |    |            |     |  |  |  |
| 🖌 tools 🗸        |          | OPEN HOUR                          |         | CLOSE HOUR                              |         | STATUS | _ | _  |            |     |  |  |  |
| 📽 SYSTEM <       | Mon      | 00:00                              | 0       | 23:59                                   | 0       | Open   | + | Î. |            |     |  |  |  |
| /ersion : 1.31.0 | Tue      | 00:00                              | 0       | 23:59                                   | 0       | Open   | + |    |            |     |  |  |  |
|                  | Wed      | 00:00                              | 0       | 23:59                                   | 0       | Open   | + |    |            |     |  |  |  |
|                  | Thu      | 00:00                              | 0       | 23:59                                   | 0       | Open   | + |    |            |     |  |  |  |
|                  | Fri      | 00:00                              | 0       | 23:59                                   | 0       | Open   | + |    |            |     |  |  |  |
|                  | Sat      | 00:00                              | 0       | 23:59                                   | 0       | Open   | + | Î  |            |     |  |  |  |
|                  | Sun      | 00:00                              | 0       | 23:59                                   | 0       | Open   | + |    |            |     |  |  |  |
|                  | Notice   | Closed Restaurant                  |         |                                         |         |        |   |    |            |     |  |  |  |
|                  | <b>D</b> | ear Customer,<br>br> We are closed | and wil | be glad to serve you again from xx.xx.x | xxx on. |        |   |    |            |     |  |  |  |
|                  |          |                                    |         |                                         |         |        |   |    |            | G   |  |  |  |

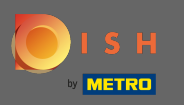

Ð

## Al termine, fai clic su <mark>Salva</mark> .

| Location Edit       |           |                     |               |       |              |   |        |   |   |          |  |  | = | • |
|---------------------|-----------|---------------------|---------------|-------|--------------|---|--------|---|---|----------|--|--|---|---|
| a dashboard         | Save      | Save & Close        |               |       |              |   |        |   |   |          |  |  |   |   |
| 🖃 RESTAURANT 🛛 🗸    | Locatio   | on Settings         | Opening Hours | Payme | nts Delivery |   |        |   |   |          |  |  |   |   |
| Locations           | Openir    | a Hours             |               |       |              |   |        |   |   |          |  |  |   |   |
| <b>үү</b> кітснем < | The openi | pering nours        |               |       |              |   |        |   |   |          |  |  |   |   |
| 년 SALES <           | 24/7      | 24/7 Daily Flexible |               |       |              |   |        |   |   |          |  |  |   |   |
| 🗠 MARKETING <       | Flexible  |                     |               |       |              |   |        |   |   |          |  |  |   |   |
| + LOCALISATION <    | c         | OPEN HOUR           |               |       | CLOSE HOUR   |   | STATUS |   |   |          |  |  |   |   |
| 🖌 TOOLS 🗸           | Mon       | 00:00               |               | 0     | 23:59        | 0 | Open   | + |   | 1        |  |  |   |   |
| AP OVOTEN           | Tue       | 00:00               |               | 0     | 23:59        | 0 | Open   | + |   |          |  |  |   |   |
| Version : 1.31.0    | Wed       | 00:00               |               | 0     | 23:59        | 0 | Open   | + | E | 1        |  |  |   |   |
|                     | Thu       | 00:00               |               | 0     | 23:59        | 0 | Open   | + | E | <b>1</b> |  |  |   |   |
|                     | Fri       | 00:00               |               | 0     | 23:59        | 0 | Open   | + | E | 1        |  |  |   |   |
|                     | Sat       | 00:00               |               | 0     | 23:59        | O | Open   | + | E | Î        |  |  |   |   |
|                     | Sun       | 00:00               |               | 0     | 23:59        | 0 | Open   | • | E |          |  |  |   |   |
|                     | Deliver   |                     |               |       |              |   |        |   |   |          |  |  |   |   |
|                     | Deliver   | y Hours             |               |       |              |   |        |   |   |          |  |  |   |   |
|                     | 24/7      | Daily Flexible      |               |       |              |   |        |   |   |          |  |  |   |   |